## Anleitung: Lernplattform eduvidual

Die Lernplattform eduvidual ist eine bundesweite Lernplattform, die auf dem System von Moodle basiert.

## 1 Anmelden

Die Anmeldung auf der Lernplattform erfolgt auf der Webseite www.eduvidual.at.

Jede Lehrperson hat bereits über das Benutzerkonto der Schule Zugriff auf *eduvidual* und kann sich einloggen. Die erste Anmeldung erfolgt folgendermaßen:

Registrieren bei eduvidual

- 1. www.eduvidual.at aufrufen
- 2. Microsoft klicken
- 3. Als *E-Mail-Adresse* <benutzername>@stiftsgymnasium.at eingeben, wobei an der Stelle von <benutzername> der Benutzername einzusetzen ist, mit dem man sich auch an den Schul-PCs anmeldet
- 4. Weiter klicken
- 5. Als *Kennwort* das Passwort eingeben, das auch für die Anmeldung an den Schul-PCs verwendet wird
- 6. Anmelden klicken
- 7. Nach dem ersten Anmelden ist eine Angabe zum bisherigen Erfahrungslevel mit *Moodle* erforderlich. Außerdem können Fächer ausgewählt werden, um Zugriff auf Testfragen aus diesen Fächern zu erlangen.
- 8. OK klicken

## 2 Kurs erstellen

| <ul> <li>Im Dashboard Kurs erstellen klicken</li> <li>Kursdaten eingeben</li> <li>Schule         <ul> <li>Schule</li> <li>(305016) ÖSTG Seitenstetten</li> <li>Schuljahr</li> <li>Schuljahr</li> <li>Schuljahr</li> <li>Schuljahr</li> <li>Schuljahr</li> <li>Schuljahr</li> <li>Schuljahr</li> <li>Schuljahr</li> </ul> </li> <li>Schuljahr</li> <li>Schuljahr</li> <li>Schuljahr 2020/21         <ul> <li>Schuljahr</li> <li>Schuljahr</li></ul></li></ul> | 8 |
|----------------------------------------------------------------------------------------------------|---|
| 2. Kursdaten eingeben         Schule       (305016) ÖSTG Seitenstetten         Schuljahr       Image: Schuljahr 2020/21         Klasse       T. Klasse         Gegenstand       WPF Informatik 7AB          Zusatzinfo       Zusatzinfo         Kursvorlage wählen       Basis für Unterricht         3. Erstellen klicken                                                                                                    |   |
| Schule (305016) ÖSTG Seitenstetten   Schuljahr Schuljahr 2020/21   Klasse 7. Klasse   Gegenstand WPF Informatik 7AB   Zusatzinfo Zusatzinfo   Kursvorlage wählen Basis für Unterricht   3. Erstellen klicken                                                                                                    |   |
| Schuljahr Schuljahr 2020/21   Klasse 7. Klasse   Gegenstand WPF Informatik 7AB   Zusatzinfo Zusatzinfo   Kursvorlage wählen Basis für Unterricht   3. Erstellen klicken                                                                                                    |   |
| Klasse •   Gegenstand WPF Informatik 7AB   Zusatzinfo Zusatzinfo   Kursvorlage wählen Basis für Unterricht   3. Erstellen klicken                                                                                                    |   |
| Gegenstand       WPF Informatik 7AB         Zusatzinfo       Zusatzinfo         Kursvorlage wählen       Basis für Unterricht         3. Erstellen klicken                                                                                                    |   |
| Zusatzinfo       Zusatzinfo         Kursvorlage wählen       Basis für Unterricht         3. Erstellen klicken                                                                                                    |   |
| Kursvorlage wählen     Basis für Unterricht       3. Erstellen klicken                                                                                                    |   |
| 3. Erstellen klicken                                                                                                    |   |
|                                                                                                    |   |
| 4. Zahnradsymbol rechts oben klicken                                                                                                    |   |
| 5. Im Reiter Kurs-Administration Einstellungen bearbeiten klicken                                                                                                    |   |
| 6. Kursnamen auf folgende Konvention ändern:<br><fach> <klasse(n)> (z.B. WPF Informatik 6AB)</klasse(n)></fach>                                                                                                    |   |
| 7. Kursformat weiter unten beliebig anpassen                                                                                                    |   |

## 3 Kurs sichern und wiederherstellen

Wenn man Kurse nicht von Grund auf neu erstellen möchte, können bestehende Kurse von der bisherigen Lernplattform wiederhergestellt werden. Die Kurssicherungen aus dem Schuljahr 2019/20 sind als Dateien auf dem Laufwerk L: verfügbar. Kurse vor dem Schuljahr 2019/20 müssen selbst gesichert werden:

Kurs sichern

- 1. In den zu sichernden Kurs auf der bestehenden Lernplattform wechseln
- 2. Zahnradsymbol rechts oben klicken und Sicherung klicken
- 3. Haken bei Eingeschriebene Nutzer/innen einbeziehen entfernen und Weiter klicken
- 4. Gegebenenfalls Elemente, die nicht gesichert werden sollen, abwählen und Weiter klicken
- 5. Sicherung ausführen klicken
- 6. Zahnradsymbol rechts oben klicken und Wiederherstellen klicken
- 7. Im *Sicherungsbereich des Nutzers* beim gesicherten Kurs auf Herunterladen klicken und auf dem PC speichern

Ein gesicherter Kurs kann nun auf *eduvidual* hergestellt werden:

Kurs wiederherstellen

- 1. Im Dashboard Meine Schulen klicken und dann ÖSTG Seitenstetten klicken
- 2. Zahnradsymbol klicken
- 3. Kurs wiederherstellen klicken
- 4. Datei wählen klicken, dann Durchsuchen... klicken
- 5. Sicherungsdatei eines gesicherten Kurses vom PC auswählen
- 6. Datei hochladen klicken
- 7. Im *Sicherungsbereich des Nutzers* beim entsprechenden Kurs auf Wiederherstellen klicken
- 8. Weiter klicken
- 9. Auswählen, ob der Kurs als neuer Kurs angelegt oder mit einem bestehenden Kurs verschmolzen werden soll
- 10. Weiter klicken

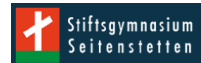